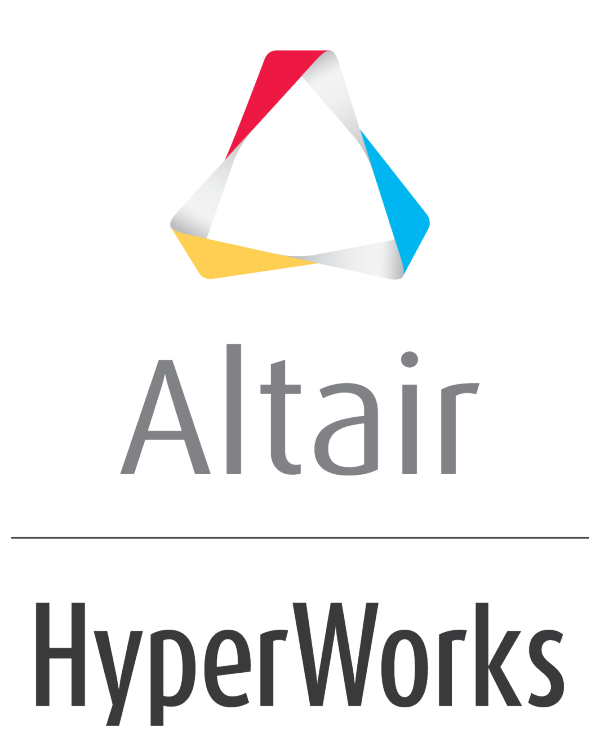

Altair HVVH Tutorials 2019

HVVH-4000: CAD Tab

altairhyperworks.com

In this tutorial, you will learn how to use the four sub-tabs that comprise the CAD tab by:

- Comparing CAD geometry (CAD IO)
- Comparing CAD geometry across different Altair HyperMesh versions (Compare Versions)
- Comparing the original CAD geometry and an FE mesh after meshing in Altair HyperMesh (CAD > Mesh)
- Comparing Meshed FE geometry across different HM versions (FE-FE)

#### Step 1: Compare CAD geometry (CAD IO tab).

- 1. From the **Start** menu, select **All Programs > Altair HyperWorks 2017 > Tools > HyperWorks Verification and Validation Harness**.
- 2. Select the *CAD* tab, followed by the *CAD IO* tab.
- 3. From the Import file type: drop-down menu, select the Import file type IGES.
- 4. From the Export file type: drop-down menu, select STEP
- 5. For HW Version, select 2017.
- 6. Leave **Tolerance** as the default (.01).
- 7. Under the *Input File* field, click the file folder icon, <sup>[2]</sup>, to search for and load additional input files.
- 8. Click the add file icon, is to display the file browser and load the raw\_iges\_data.iges file from the following location: ...\tutorials\hvvh\CAD\CADIO.
- 9. For the **Output directory** field, use the open file icon,  $\stackrel{\fbox}{\rightarrow}$ , to select an output directory.

#### 10. Click *Import/Export*.

11. A report is generated based on the model re-import and comparison with the original CAD geometry, a CAD-CAD comparison. Model file import and export times, as well as import and export status are displayed.

|                                                     | solution         |             |         |        |         |        |         |          |              |
|-----------------------------------------------------|------------------|-------------|---------|--------|---------|--------|---------|----------|--------------|
| AD 10 Compare Versions CAD > Mesh FE-FE             |                  |             |         |        |         |        |         |          |              |
| Import file type : SGES • Export file type :        | STEP             | • HW Versio | in : 20 | 17 •   | Toleran | be :   | 0.01    | ⊡ Na     | itive reader |
| C:/Altair/2017.0.0.14/demos/hvvh/CAD/CADIO/raw_iges | _data.iges       |             |         |        |         |        |         |          |              |
|                                                     |                  |             |         |        |         |        |         |          |              |
|                                                     |                  |             |         |        |         |        |         |          |              |
| 4<br>                                               |                  |             |         |        |         |        |         |          | 10           |
|                                                     |                  |             |         |        |         |        |         |          |              |
| Output directory : C:/HVVH/OutDir                   |                  |             |         |        |         |        |         |          | 1            |
| mport Export :                                      |                  |             | Incode  | Incode |         | Frank  | Reimand | Retenant | _            |
| Model file                                          |                  |             | Time    | Status | Time    | Status | Time    | Status   | Report       |
| C:/Altair/2017.0.0.14/demos/hvvh/CAD/CAI            | DIO/raw_iges_dat | aliges      | 136     | Past   | 357     | Patri  | 369     | Pass     | Tail 1       |
|                                                     |                  |             |         |        |         |        |         | Impor    | rt/Export    |
|                                                     |                  |             |         |        |         |        |         |          |              |
|                                                     |                  | Html Rep    | froq    |        |         |        |         |          |              |
|                                                     |                  |             |         |        |         |        |         |          |              |
|                                                     |                  |             |         |        |         |        |         |          |              |
|                                                     |                  |             |         |        |         |        |         |          |              |
|                                                     |                  |             |         |        |         |        |         |          |              |
|                                                     |                  |             |         |        |         |        |         |          |              |
|                                                     |                  |             |         |        |         |        |         |          |              |
|                                                     |                  |             |         |        |         |        |         |          |              |
|                                                     |                  |             |         |        |         |        |         |          |              |

In the **Messages** window, the run details are displayed along with the log file location.

If a difference is greater than the tolerance, it is indicated as *Fail*, otherwise shown to *Pass*.

12. Click HTML Report to generate a detailed CAD IO report, similar to this:

| <b>HyperWorks Verification and Validation Harness</b>            |                              |                             |                         |                          |  |  |
|------------------------------------------------------------------|------------------------------|-----------------------------|-------------------------|--------------------------|--|--|
| <u>CAD - CAD IO Report</u>                                       |                              |                             |                         |                          |  |  |
| Import File Type                                                 | : IGES Export File Type : ST | EP HW Version : 2017 ;      | Tolerance : 0.01        |                          |  |  |
| Model file<br>C:/Altair/2017.0.0.14/demos/hvyb/CAD/CAD/CAD/O/ray | Import Time Im               | Port Status Export Time Exp | ort Status ReImport Tim | e ReImport Status Report |  |  |

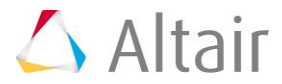

| Entity Counts | Current version | Reference version | Diff | Status |
|---------------|-----------------|-------------------|------|--------|
| Points        | 8               | 8                 | 0    | Pass   |
| Lines         | 0               | 0                 | 0    | Pass   |
| Solids        | 0               | 0                 | 0    | Pass   |
| Surfaces      | 12              | 12                | 0    | Pass   |
| Assemblies    | 0               | 0                 | 0    | Pass   |
| Components    | 4               | 1                 | 3    | fail   |

## Area comparison

| Type             | <b>Current entities</b> | <b>Reference entities</b> |
|------------------|-------------------------|---------------------------|
| Matched area     | 49.507                  | 51.293                    |
| Overlapped area  | 0.000                   | 0.000                     |
| Intersected area | 50.493                  | 48.707                    |
| Unmatched area   | 0.000                   | 0.000                     |

### Surface Area Comparison

| Current Surface     | Reference Surface   | Diff      | Status |
|---------------------|---------------------|-----------|--------|
| Id:1 Area:229.0901  | Id:13 Area:229.3568 | -0.2667   | Fail   |
| Id:2 Area:248.7254  | Id:14 Area:248.7069 | 0.0185    | a sin  |
| Id:3 Area:98.6720   | Id:15 Area:98.7232  | -0.0512   | Fail   |
| Id:4 Area:116.4741  | Id:16 Area:0.1241   | 116.3500  | Fail   |
| Id:5 Area:113.2685  | Id:17 Area:98.6796  | 14.5889   | Fail   |
| Id:6 Area:173.2177  | Id:18 Area:113.0797 | 60.1380   | Fail   |
| Id:7 Area:191.6013  | Id:19 Area:191.2613 | 0.3400    | Tail   |
| Id:8 Area:98.6720   | Id:20 Area:116.4690 | -17.7970  | Fail   |
| Id:9 Area:59.3472   | Id:21 Area:173.2655 | -113.9183 | Fail   |
| Id:10 Area:81.8569  | Id:22 Area:81.4027  | 0.4542    | Fail   |
| Id:11 Area:97.2923  | Id:23 Area:98.0190  | -0.7267   | Fail   |
| Id:12 Area:176.3782 | Id:24 Area:175.7462 | 0.6320    | Fail   |

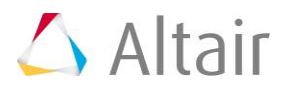

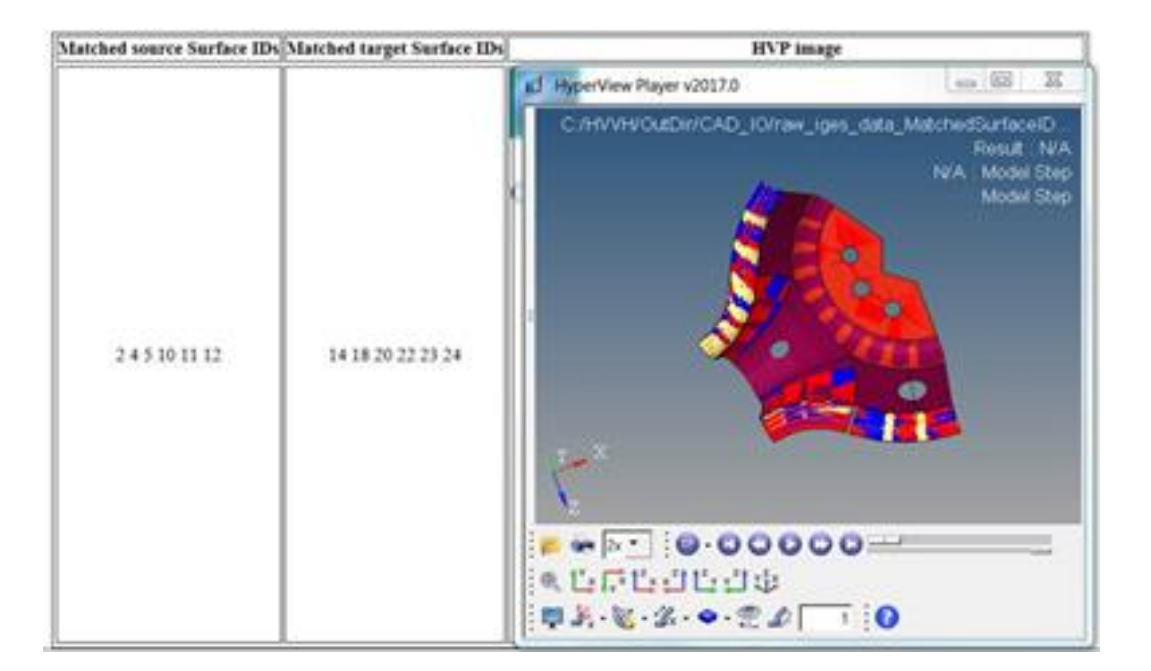

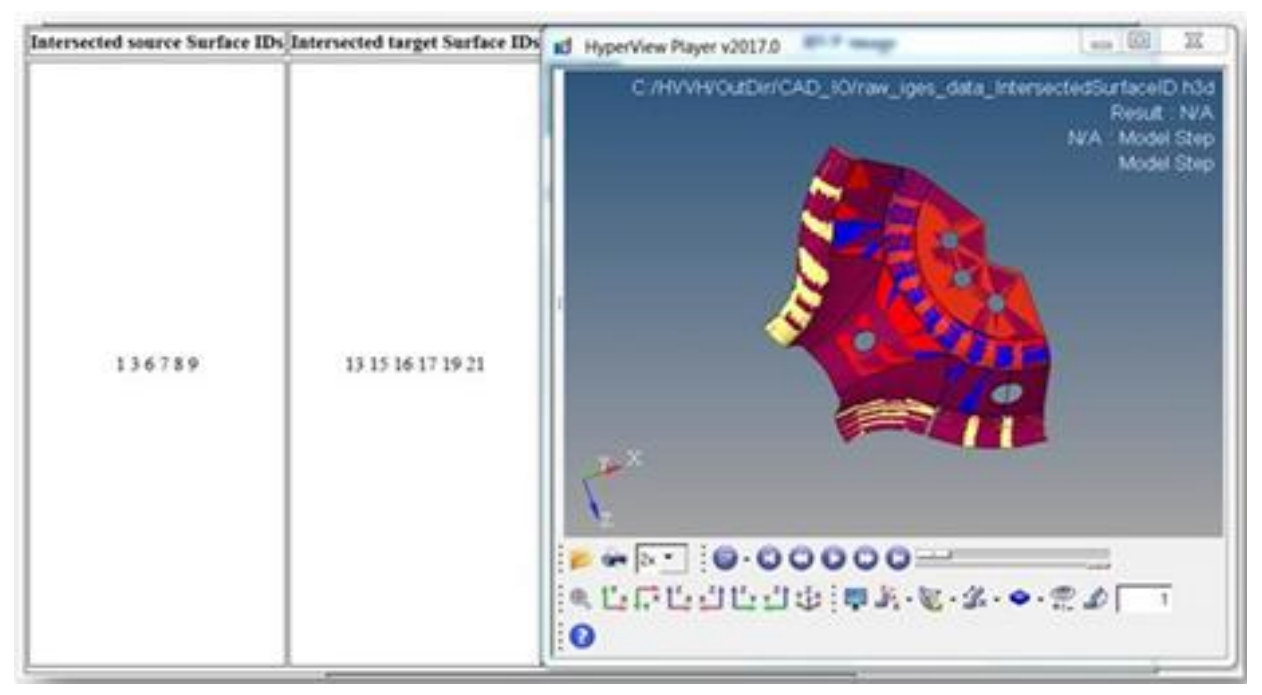

# **Step 2: Compare CAD geometry across different Altair HyperMesh versions (Compare Versions tab).**

1. Select the *Compare Versions* tab.

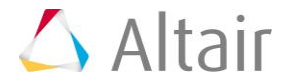

| HVVH - HyperWorks Verification and Validation Harness (v2017)                                           | 1. 1                       |                       |             |                   |
|----------------------------------------------------------------------------------------------------|----------------------------|-----------------------|-------------|-------------------|
| Edit Help                                                                                               |                            |                       |             |                   |
| sign CAD FE Model Solution Result Manufacturing solution                                                |                            |                       |             |                   |
| AD ID Compare Venions CAD + Meet FE-FE                                                                  |                            |                       |             |                   |
|                                                                                                    | -                          |                       |             |                   |
| import type : ISES • Export type : STEP • Current Ver : 2017 •                                          | Reference Vi  Reference Fi | er: 34.330 +          | Tel:        | 0.03 Native reade |
| input file(s) :                                                                                         |                            |                       |             |                   |
| C:/Altair/2017.0.0.14/demos/hwh/CAD/Compare Versions/raw_iges_data.iges                                 |                            |                       |             | 1                 |
|                                                                                                    |                            |                       |             |                   |
| e                                                                                                    |                            |                       |             | <b>•</b> 10       |
| Output directory : C./W/W/OutDir                                                                        |                            |                       |             | 2                 |
| Current file :                                                                                          |                            |                       |             |                   |
| Current file                                                                                            | Import Time                | Import Status         | Export Time | Export Status     |
| C:/Altair/2017.0.0.14/demos/hvvh/CAD/Compare Versions/naw_iges_data.iges                                | 190                        | Pass                  | 17199       | Pass              |
| Reference file :                                                                                        |                            |                       |             |                   |
| Reference file                                                                                          | Import Time                | Import Status         | Export Time | Export Status     |
| C:/Altair/2017.0.0.34/demos/hvvh/CAD/Compare Versions/raw_iges_data.iges                                | 810                        | Pass                  | 3899        | Pass              |
| Compare versions :                                                                                      |                            |                       |             |                   |
| Current file                                                                                            | Reference file             |                       | CAD-Result  | HM-Result 1       |
| /HVVH/OutDir/CAD_CompareVersions/raw_iges_data_Current.st/VVH/OutDir/CAD_Co                             | mpareVersions/raw_         | iges_data_Reference.s | Paris       | Pass              |
|                                                                                                    |                            |                       |             | Import/Export     |
|                                                                                                    |                            |                       |             |                   |
| Htm                                                                                                    | Report                     |                       |             |                   |
|                                                                                                    |                            |                       |             |                   |
|                                                                                                    |                            |                       |             |                   |
|                                                                                                    |                            |                       |             |                   |
| Marray                                                                                                  |                            |                       |             |                   |
| arcoage 🌾                                                                                               |                            |                       |             |                   |
| <pre>se refer logfile for status : C:/HVVH/OutDir/CAD_CompareVersions/logfile_CA<br/>is completed</pre> | D_CompareVersion           | 15.txt                |             |                   |
| i compreses.                                                                                            |                            |                       |             |                   |

- 2. From the **Import file type:** drop-down menu, select the **Import file type IGES**.
- 3. From the Export file type: drop-down menu, select STEP.
- 4. For Current Version, select 2017.
- 5. For Reference Version, select 14.0.0.130.
- 6. Leave **Tolerance** as the default (.01).
- 7. Under the *Input File* field, click the file folder icon, <sup>(i)</sup>, to search for and load additional input files.
- 8. Click the add file icon, in to display the file browser and load the raw\_iges\_data.iges file from the following location: ..\tutorials\hvvh\CAD\CompareVersions.
- 9. For the **Output directory** field, use the open file icon,  $\triangleright$ , to select an output directory.

#### 10. Click *Import/Export*.

11. A report is generated based on the comparison of exported CAD geometry in the current and reference versions and CAD-CAD comparison. Model file import and export times, as

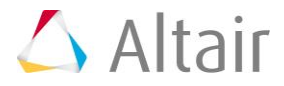

well as import and export status are displayed for both the current and reference versions.

In the **Messages** window, the run details are displayed along with the log file location.

If a difference is greater than the tolerance, it is indicated as *Fail*, otherwise shown to *Pass*.

12. Click **HTML Report** to generate a detailed report of the CAD version comparison operations, similar to this:

| <b>HyperWorks Verification and Validation Harness</b>         |                                                                    |  |  |  |  |  |
|---------------------------------------------------------------|--------------------------------------------------------------------|--|--|--|--|--|
| CAD - Compare Versions Report                                 |                                                                    |  |  |  |  |  |
| Import File Type : IGES Export File Type : STEP               | Current Version : 2017 Reference Version : 14.130 Tolerance : 0.01 |  |  |  |  |  |
|                                                               | Current File :                                                     |  |  |  |  |  |
| Current file                                                  | Import Time Import Status Export Time Export Status                |  |  |  |  |  |
| C:/Altair/2017.0.0.14/demos/hvvh/CAD/Compare Versi            | ons/raw_iges_data.iges 193 Pass 17399 Pass                         |  |  |  |  |  |
|                                                               | Reference File :                                                   |  |  |  |  |  |
| Reference file                                                | Import Time Import Status Export Time Export Status                |  |  |  |  |  |
| C:/Altair/2017.0.0.14/demos/hvvh/CAD/Compare Versi            | ons/raw_iges_data.iges 810 Pass 3899 Pass                          |  |  |  |  |  |
| Compare Versions :                                            |                                                                    |  |  |  |  |  |
| Current file                                                  | Reference file CAD-Result HM-Result                                |  |  |  |  |  |
| C:/HVVH/OutDir/CAD_CompareVersions/raw_iges_data_Current.step | C:/HVVH/OutDir/CAD_CompareVersions/raw_iges_data_Reference.step    |  |  |  |  |  |

## Step 3: Compare original CAD geometry and an FE mesh after meshing in Altair HyperMesh (CAD > Mesh tab).

1. Select the **CAD > Mesh** tab.

| sign CAD FE Model Solution Result Manufactu   | ring solution                                          |                                                      |
|-----------------------------------------------|--------------------------------------------------------|------------------------------------------------------|
| AD ID Compare Versions CAD > Mesh FE-FE       |                                                        |                                                      |
|                                               |                                                        |                                                      |
| HW Version : 2017 • Tolerance :               | 1.0 Same as Criteria Same as Parar                     | meter 🔲 BM Cfg 🔄 Update Cfg                          |
| Input file(s) :                               |                                                        |                                                      |
| Model Files                                   | Oriteria Files                                         | Parameter Files                                      |
| vir/2017.0.0.14/demos/hvvh/CAD/CAD-Mesh/raw_i | ges_deAltair/2017.0.0.14/demos/hvvh/CAD/CAD-Mesh/8mm.r | 070/17.0.0.14/demos/hvvh/CAD/CAD-Mesh/8mm.auto.param |
|                                               |                                                        |                                                      |
|                                               |                                                        |                                                      |
|                                               |                                                        |                                                      |
| 4 18                                          |                                                        |                                                      |
| BM CFG File:                                  |                                                        |                                                      |
|                                               |                                                        |                                                      |
|                                               |                                                        | -                                                    |
| Output directory:                             |                                                        |                                                      |
| C:\/HVVH\/DutDir                              |                                                        | 9                                                    |
|                                               |                                                        |                                                      |
| AD > Mesh:                                    | Constant Ma                                            | Mark Datas Report                                    |
| C:/Altair/2017.0                              | 10.14/demos/hvvh/CAD/CAD-Mesh/raw_iges_data.iges       | Per Partie                                           |
|                                               |                                                        |                                                      |
|                                               |                                                        | Compare                                              |
|                                               |                                                        |                                                      |
|                                               |                                                        |                                                      |
|                                               | Html Report                                            |                                                      |
|                                               | Html Report                                            |                                                      |
|                                               | Html Report                                            |                                                      |
|                                               | Html Report                                            |                                                      |
|                                               | Html Report                                            |                                                      |
|                                               | Html Report                                            |                                                      |
|                                               | Html Report                                            |                                                      |
| Messages 🥖                                    | Html Report                                            |                                                      |

- 2. From the **Import file type:** drop-down menu, select the **Import file type IGES**.
- 3. From the Export file type: drop-down menu, select STEP.
- 4. For Current Version, select 2017.
- 5. Leave **Tolerance** as the default (.01).
- 6. Leave the following options blank: **Same as Criteria**, **Same as Parameter**, **BM Cfg**, and **Update Cfg**.
- 7. To select the Model File under the **Input File** heading, click the add file icon, is display the file browser and load the <code>raw\_iges\_data.iges</code> file from the following location: ...tutorials\hvvh\CAD\CAD-Mesh.
- 8. To select the Criteria File under the **Input File** heading, click the add file icon, is display the file browser and load the <code>Bmm.criteria</code> file from the following location: ...\tutorials\hvvh\CAD\CAD-Mesh.

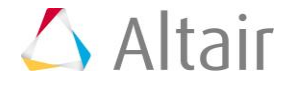

- 9. To select the Parameter File under the **Input File** heading, click the add file icon, is display the file browser and load the <code>8mm.auto.param</code> file from the following location: ..\tutorials\hvvh\CAD\CAD-Mesh.
- 10. For the **Output directory** field, use the open file icon, it is select an output directory.
- 11. Click *Compare*.
- 12. In the background, a CAD model is imported in Altair HyperMesh and it is meshed based on the selected criteria and parameter files.
- 13. A report is generated based on the comparison of CAD geometry and the meshed FE model CAD-Mesh comparison. The mesh status is displayed and any issues are displayed as *Fail*.

In the **Messages** window, the run details are displayed along with the log file location.

14. Click **HTML Report** to generate a detailed report of the CAD > Mesh comparisons, similar to this:

## **HyperWorks Verification and Validation Harness**

#### CAD - CAD Mesh Report

HW Version : 2017

### No Error in BM

| Geometry file                                                    | Mesh Status | Report |
|------------------------------------------------------------------|-------------|--------|
| C:/Altair/2017.0.0.14/demos/hvvh/CAD/CAD-Mesh/raw_iges_data.iges | Pass        | Fail   |

### Area comparison

| Туре             | Current entities | <b>Reference entities</b> |
|------------------|------------------|---------------------------|
| Matched area     | 52.348           | 49.943                    |
| Overlapped area  | 47.652           | 50.057                    |
| Intersected area | 0.000            | 0.000                     |
| Unmatched area   | 0.000            | 0.000                     |

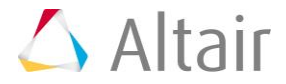

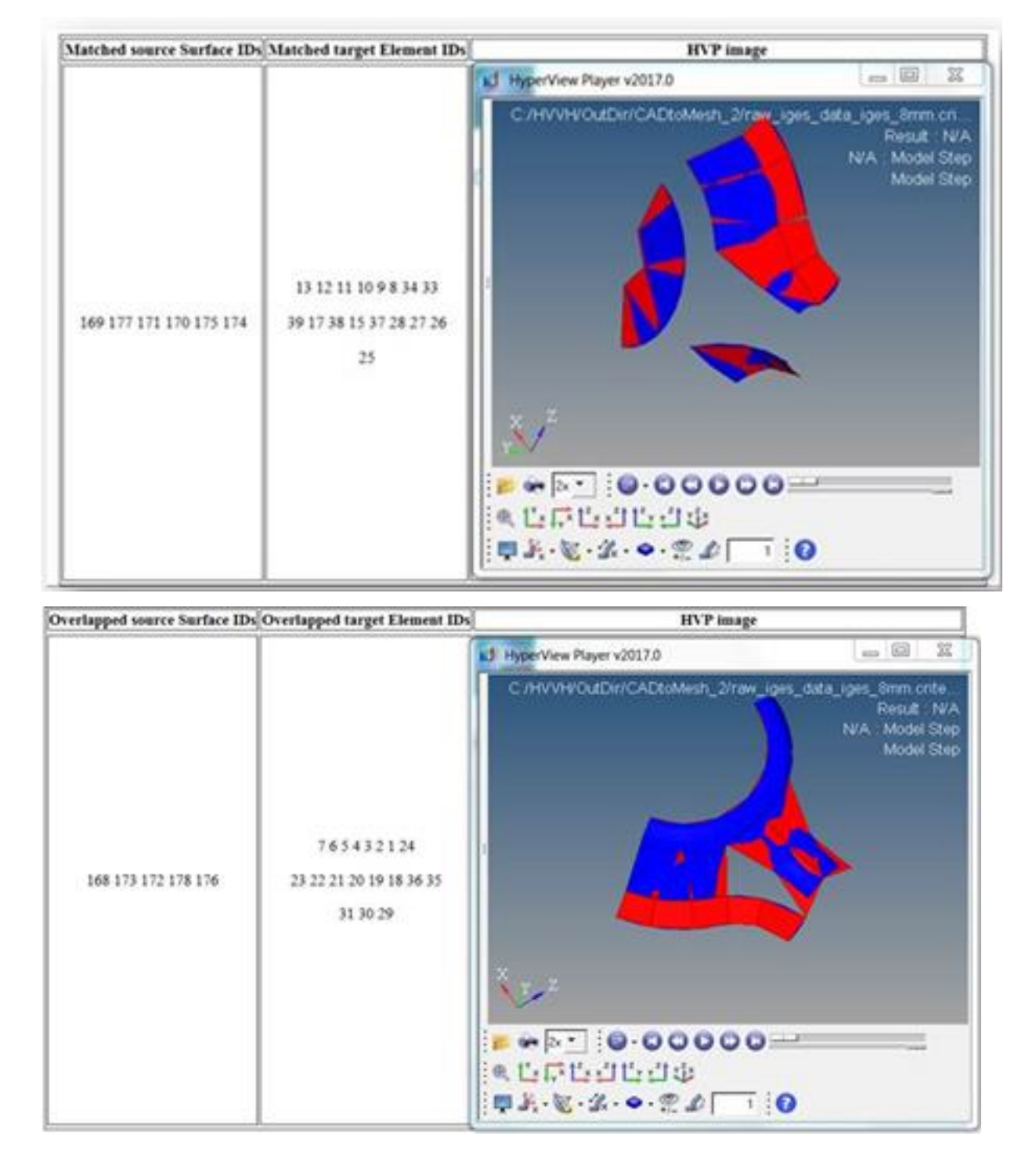

# Step 4: Compare meshed FE geometry across different versions of Altair HyperMesh (FE > FE tab).

1. Select the **FE > FE** tab.

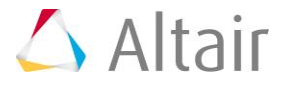

|                                                                                                    | Table Terms                                 |               |
|----------------------------------------------------------------------------------------------------|---------------------------------------------|---------------|
| r Edit Help                                                                                                    |                                             |               |
| nign CAD FE Model Solution Result Manufacturing solution                                                                                                    |                                             |               |
| AD ID Compare Versions CAD > Meth 11-11                                                                                                    |                                             |               |
| Curr Version : 2017 • Ref Version : 34.130 • Tolerance : 0.01 IS San                                                                                                    | ne as Criteria 🛛 Same as Parameter 🖉 BM C   | Ng 🗇 Updal    |
| Model Tiles Ortera Files                                                                                                    | Parameter Dies                              |               |
| Utar/2017.0.0.14/demos/hvvh/CAD/YE-FE/vaw_iges_data.?#/ig/HVVH/HVVH_Demo_Tutorials/Demo/CAD                                                                                                    | HE-FE/Bm/rg/HVVH/HVVH_Demo_Tutorials/Demo/C | AD/HE-FE/Brom |
| 6 18                                                                                                    |                                             |               |
| MM (25 Tile                                                                                                    |                                             |               |
|                                                                                                    |                                             | 11            |
|                                                                                                    |                                             | 10            |
| Output directory:                                                                                                    |                                             |               |
| C/HVH/Dutor                                                                                                    |                                             | -             |
| Model file                                                                                                    | Status Mech Status                          | Report        |
| LUMBER ALL FOR A CONTRACT OF THE ALL OF THE ALL OF THE  |                                             |               |
| Concertaint were accessed and create and the "decides                                                                                                    |                                             | •             |
| Committant on the second second s                                                                                                    |                                             | Compare       |
|                                                                                                    |                                             | Compare       |
| Html Report                                                                                                    |                                             | Compare       |
| Html Report                                                                                                    |                                             | Compare       |
| Html Report                                                                                                    |                                             | Compare       |
| Html Report                                                                                                    |                                             | Compare       |
| Html Report                                                                                                    |                                             | Compare       |
| Html Report                                                                                                    |                                             | Compare       |
| Html Report                                                                                                    |                                             | Compare       |
| Html Report                                                                                                    |                                             | Compare       |
| Messages                                                                                                    |                                             | Compare       |
| Messages  Messages  Condet and Virtual Action of Annual Action of Annual Action of Action of A |                                             | Compare       |

- 2. From the **Import file type:** drop-down menu, select the **Import file type IGES**.
- 3. From the Export file type: drop-down menu, select STEP.
- 4. For Current Version, select 2017.
- 5. For Reference Version, select 14.0.0.130.
- 6. Leave **Tolerance** as the default (.01).
- 7. Leave the following options blank: **Same as Criteria**, **Same as Parameter**, **BM Cfg**, and **Update Cfg**.
- 8. To select the Model File under the **Input File** heading, click the add file icon, is display the file browser and load the raw\_iges\_data.iges file from the following location: ...tutorials\hvvh\CAD\FE-FE.
- 9. To select the Criteria File under the Input File heading, click the add file icon, is display the file browser and load the <code>8mm.criteria</code> file from the following location: ..\tutorials\hvvh\CAD\FE-FE.

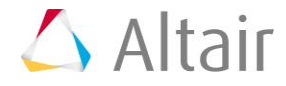

- 10. To select the Parameter File under the **Input File** heading, click the add file icon, is display the file browser and load the <code>8mm.auto.param</code> file from the following location: ...\tutorials\hvvh\CAD\FE-FE.
- 11. For the **Output directory** field, use the open file icon, it is select an output directory.
- 12. Click *Compare*.
- 13. In the background, a CAD model is imported in Altair HyperMesh and it is meshed based on the selected criteria and parameter files.
- 14. A report is generated based on the comparison of the meshed FE models (FE-FE). The mesh status is displayed and any issues are displayed as *Fail*.

In the **Messages** window, the run details are displayed along with the log file location.

15. Click **HTML Report** to generate a detailed report of the FE-FE comparison, similar to this:

### **HyperWorks Verification and Validation Harness**

#### CAD - FE FE Report

Current HW Version : 2017 Reference HW Version : 14.130

No Error in BM

| Model file                                                    | Current Mesh Status | Reference Mesh Status | Report |
|---------------------------------------------------------------|---------------------|-----------------------|--------|
| C:/Altair/2017.0.0.14/demos/hvvh/CAD/FE-FE/raw_iges_data.iges | Pass                | Pass                  | Fail   |

### **Quality Index**

| Parameter     | Current Lower Bound   | <b>Reference Lower Bound</b> | Current Upper Bound | Reference Upper Bound |
|---------------|-----------------------|------------------------------|---------------------|-----------------------|
| aspect        | 1.0347658854141828    | 1.0347658854141828           | 2.1985851615499232  | 2.1985851615499232    |
| chordaldev    | 4.687428401686771e-13 | 4.687428401686771e-13        | 1.2822842673930326  | 1.2822842673930326    |
| jacobian      | 0.5665235295369438    | 0.5665235295369438           | 1.0                 | 1.0                   |
| length        | 4.854070394838243     | 4.854070394838243            | 6.963287666487066   | 6.963287666487066     |
| maxinterangle | 61.69545529470277     | 61.69545529470277            | 120.72288469587633  | 120.72288469587633    |
| mininterangle | 27.113812582022017    | 27.113812582022017           | 89.93812781871571   | 89.93812781871571     |
| skew          | 0.03310943270425071   | 0.03310943270425071          | 41.3315206164711    | 41.3315206164711      |
| taper         | 0.0                   | 0.0                          | 0.4767652343347676  | 0.4767652343347676    |
| warpage       | 0.0                   | 0.0                          | 16.378264766143843  | 16.378264766143843    |

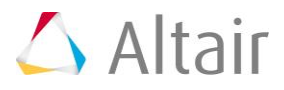

| Туре             | <b>Current entities</b> | <b>Reference</b> entities |
|------------------|-------------------------|---------------------------|
| Matched area     | 100.000                 | 100.000                   |
| Overlapped area  | 0.000                   | 0.000                     |
| Intersected area | 0.000                   | 0.000                     |
| Unmatched area   | 0.000                   | 0.000                     |

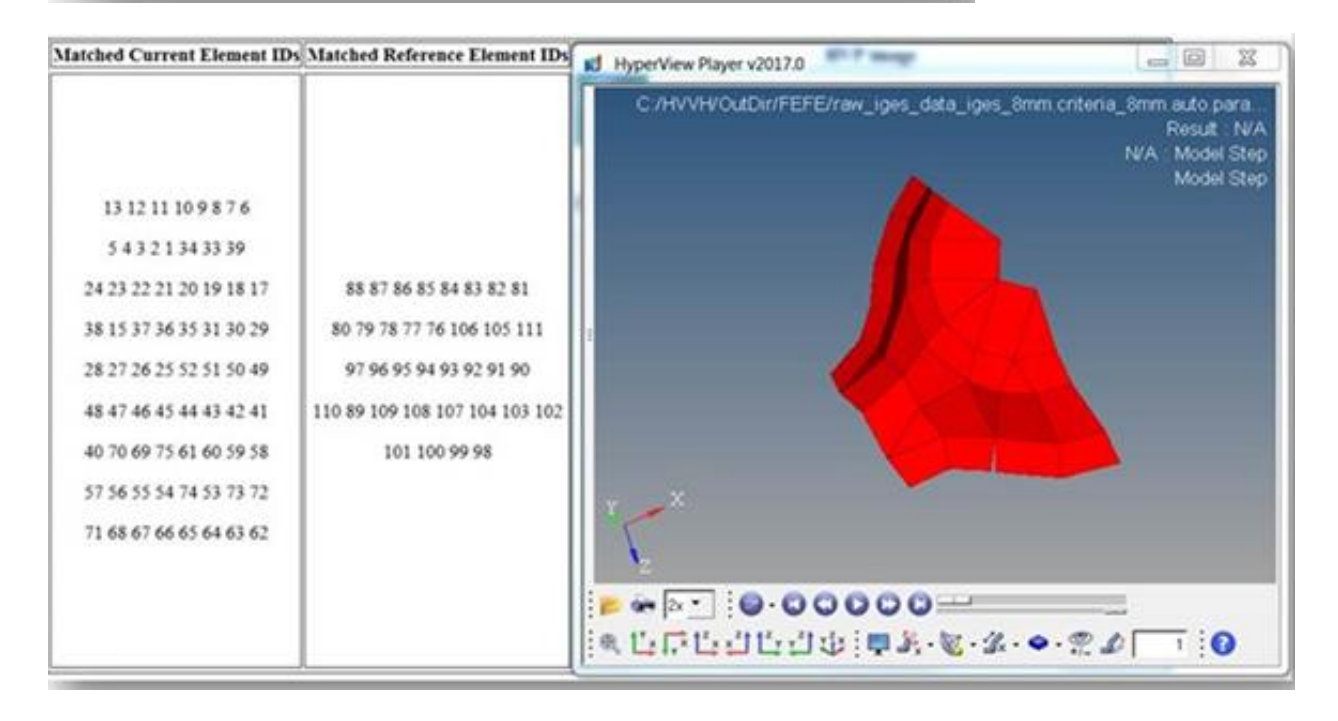

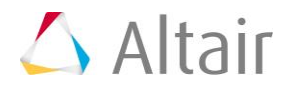